**Exercise/Hands-on #5** 

**Advanced fitting** 

# **Statistical Data Analysis for HEP**

**Prof. Alexis Pompili (University of Bari Aldo Moro)\*** 

Erasmus<sup>+</sup> Teaching Mobility Program / 16-20 October 2023 @ Sofia Physics Faculty

Note: This material has been revised/updated on the 26.11.2023 (the code may slightly differ from the one used in October, however it is entrely provided in the final slides)

\* <u>alexis.pompili@ba.infn.it</u> (or <u>alexis.pompili@cern.ch</u>)

# **Bibliography**

Inspired by part of the theory visualization & exercises by Wouter Verkerke :

https://indico.cern.ch/event/72320/contributions/2082589/attachments/1037201/1478048/roofit-intro-roostats-v11a.pdf https://indico.cern.ch/event/305391/contributions/701304/attachments/580262/798889/Verkerke\_Statistics\_L2.pdf

See also :

- his slides for the Ferrara School 2009: https://www.nikhef.nl/~verkerke/ferrara)
- his slides for IN2P3 School 2014: <a href="https://indico.in2p3.fr/event/9742/contributions/50419/attachments/40828/50594/sos2014\_systprof\_v38.pdf">https://indico.in2p3.fr/event/9742/contributions/50419/attachments/40828/50594/sos2014\_systprof\_v38.pdf</a>

A good reference book is : Luca Lista, Statistical methods for Data Analysis in Particle Physics, Springer, 2<sup>nd</sup> /3<sup>rd</sup> Edition

|                                                                                                    | Physics Letters B 734 (2014) 261–281                                                                           |
|----------------------------------------------------------------------------------------------------|----------------------------------------------------------------------------------------------------|
| In this Lab exercise we use CMS data used for the paper <u>https://doi.org/10.1016/j.physletb.2014.05.055</u> | Contents lists available at ScienceDirect                                                                      |
|                                                                                                    | Physics Letters B                                                                                              |
|                                                                                                    | ELSEVIER www.elsevier.com/locate/physletb                                                                      |
|                                                                                                    |                                                                                                    |
|                                                                                                    | Observation of a peaking structure in the J/ $\psi\phi$ mass spectrum from $B^\pm \to J/\psi\phi K^\pm$ decays |
|                                                                                                    | CMS Collaboration*                                                                                             |
|                                                                                                    | CERN, Switzerland                                                                                              |

With reference to the code in the macro **yield.C** ...

- Get the histogram of the  $J/\psi(\mu\mu)\phi(KK)K$  invariant mass (the signal represents the 3-body decay  $B^{\pm} \rightarrow J/\psi \phi K^{\pm}$ ):

```
TFile f1("DatasetAandB_KaonTrackRefit_Bwin_new_21aug13.root","READ");
TH1D *hist = (TH1D*)f1.Get("myJpsiKKKmass_all");
```

- Declare & initialize the variable to represent the invariant mass and prepare the corresponding RooPlot pointer:

```
RooRealVar y("y","m(J/#psi #phi K)[GeV]",5.15,5.45);
RooPlot* yframe = y.frame("");
```

- Import the binned data by creating the RooDataHist object from the histogram and plot it:

```
RooDataHist BmassExt(hist->GetName(),hist->GetTitle(),RooArgSet(y),RooFit::Import(*hist, kFALSE));
BmassExt.plotOn(yframe);
//myC->cd(); // decomment to plot
//yframe->Draw(); // decomment to plot
```

## Build the negative log-lokelihood (nll)

```
Build the model: - a gaussian for the signal (2 parameters: mass and width) ;
- a Chebyshev of 2<sup>nd</sup> order (2 parameters) for the background.
```

Based on these two PDFs, build the full PDF to make an extended fit:

```
RooRealVar nsig("nsig","n. of signal cands",2500.,2000.,3800.);
RooRealVar nbkg("nbkg","n. of bkg cands",2000.,0.,200000.);
//
RooAddPdf model_extended("model_extended","gauss+cheby EXT",RooArgList(gausse,chebye),RooArgList(nsig,nbkg));
```

Create a function object that represents the negative-log-likelihood (nll) ... ... by using the method RooAbsPdf::createNLL(RooAbsData&); the returned object is of type RooAbsReal\*

```
RooAbsReal* nll = model_extended.createNLL(BmassExt);
```

In this way we explicitly constructed the likelihood (function of PDF/data combination) that can be used as any RooFit function object.

<u>Note</u>: likelihood can be created by a calculation that can be parallelized (suppose for instance on 4 cores): RooAbsReal\* nll = model extended.createNLL(BmassExt,NumCPU(4));

#### **MINUIT** session

Let us invoke **MINUIT** to perform the binned extended fit.

First we can create a **MINUIT** minimizer object:

RooMinuit m(\*nll);

Calling MIGRAD we get the **central values** (*best estimates*) for the parameters when convergence is reached:

m.migrad();

|   | MIGRAD FAILS TO FIND IMPROVEMENT                                                                          |
|---|----------------------------------------------------------------------------------------------------|
|   | MIGRAD MINIMIZATION HAS CONVERGED.                                                                        |
|   | MIGRAD WILL VERIFY CONVERGENCE AND ERROR MATRIX.                                                          |
|   | COVARIANCE MATRIX CALCULATED SUCCESSFULLY                                                                 |
|   | FCN=-1,15354e+06 FROM MIGRAD STATUS=CONVERGED 532 CALLS 533 TOTAL                                         |
|   | EDM=0,00035446 STRATEGY= 1 ERROR MATRIX ACCURATE                                                          |
|   | EXT_PARAMETER STEP FIRST                                                                                  |
|   | NO, NAME VALUE ERROR SIZE DERIVATIVE                                                                      |
|   | 1 c0e -2.25841e-01 5.55732e-03 4.09669e-06 -6.98549e+02                                                   |
| ) | 2 c1e -1.08452e-02 6.02446e-03 4.04505e-06 1.24095e+03                                                    |
|   | 3 mge 5.27943e+00 5.31398e-04 7.92138e-02 6.65397e-02                                                     |
|   | 4 nbkg 9,55524e+04 3,48579e+02 2,32333e-03 6,58743e-01                                                    |
|   | 5 nsig 2.92321e+03 1.70487e+02 9.92199e-02 -9.14745e-03                                                   |
|   | 6 wge 9,48373e-03 5,96383e-04 6,96549e-02 1,25538e-01                                                     |
|   | ERR DEF= 0.5                                                                                              |
|   | EXTERNAL ERROR MATRIX, NDIM= 25 NPAR= 6 ERR DEF=0,5                                                       |
|   | 3.088e-05 3.173e-08 1.521e-07 -8.477e-02 8.560e-02 2.114e-07                                              |
|   | 3,173e-08 3,629e-05 -6,934e-08 -4,304e-01 4,346e-01 1,017e-06                                             |
|   | 1,521e-07 -6,934e-08 2,835e-07 -2,503e-03 2,542e-03 1,914e-08                                             |
|   | -8,4//e-02 -4,304e-01 -2,503e-03 1,215e+05 -2,620e+04 -6,305e-02                                          |
|   | 8,560e-02 4,346e-01 2,542e-03 -2,620e+04 2,942e+04 6,383e-02                                              |
|   | 2,114e-V/ 1,V1/e-Vb 1,914e-V8 -5,305e-V2 5,383e-V2 3,5/4e-V/                                              |
|   | PHRHMETER LURRELHTION LUEFFILIENTS                                                                        |
|   | NU, GLUBHL I Z 3 4 5 6                                                                                    |
|   | 1 0,10984 1,000 0,001 0,091 -0,044 0,090 0,064                                                            |
|   | 2 0,42489 0,001 1,000 -0,022 -0,205 0,421 0,282                                                           |
|   |                                                                                                    |
|   | 4 0,44033 -0,044 -0,203 -0,013 1,000 -0,438 -0,303<br>E 0,74907 -0,000 -0,494 -0,090 -0,470 -4,000 -0,699 |
|   | 5 0,71207 0,030 0,421 0,020 -0,430 1,000 0,622<br>C 0,63537 0,064 0,303 0,060 -0,707 0,633 1,000          |
|   | 0 0,02027 0,004 0,202 0,000 -0,303 0,022 1,000                                                            |
|   |                                                                                                    |

\_\_\_\_\_\_

To recalculate the errors and the covariance matrix in an accurate way (still in parabolic assumption) we use HESSE, while central values (by Migrad) are conserved.

m.hesse();

#### **Extended vs not-extended fits: a comparison - I**

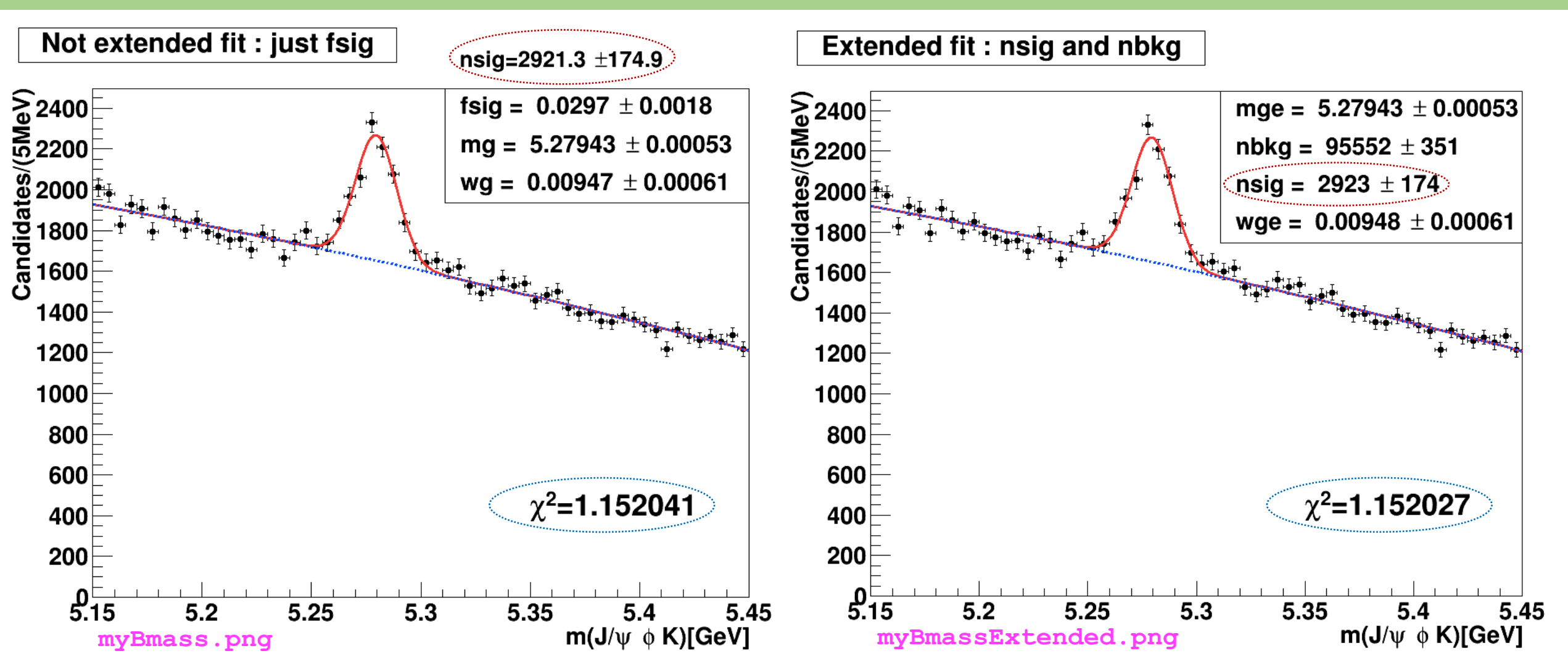

Difference can be hardly appreciated: mass and width are about identical (see also next slide)! Also they have very similar  $\tilde{\chi}_{fit}^2$ Extended fit has the advantage to provide <u>directly as output</u> also the number of B<sup>+</sup> candidates (nsig)

Alexis Pompili (University of Bari Aldo Moro) - Mini-Course / Erasmus<sup>+</sup> Teaching Mobility / October 2023

| NOT-extended | NO | T-exten | ded |
|--------------|----|---------|-----|
|--------------|----|---------|-----|

| -1 | لحط | لحط | 1 J | ل م | لحط | لحط | 1 J | لحط | لحط | L-  |
|----|-----|-----|-----|-----|-----|-----|-----|-----|-----|-----|
| 9  | P 1 | P 1 |     | 2   | P 9 | P 9 |     | P 9 | P 9 | P . |
|    |     |     |     |     |     |     |     |     |     |     |

9 \*\*HESSE 2500

| COVARIANCE MATRIX CALCULATED SUCCESSEULY                      | CUVHRIHNUE MHIRIX CHECOLHIED SUCCESSFULLY                        |
|---------------------------------------------------------------|------------------------------------------------------------------|
|                                                               | FCN=-1,15354e+06 FROM HESSE STATUS=OK 40 CALLS 573 TOTA          |
| FUN-TIBYBS FRUIT RESE STRIUS-UN SI CHELS 500 TUTHE            | EDM=0.000362648 STRATEGY= 1 ERROR MATRIX ACCURATE                |
| EUMEL,554520-VS STRHIEGTET ERRUR MHTRIX HULUKHTE              | EXT PARAMETER INTERNAL INTERNAL                                  |
| EXT PHRHMETER INTERNHL INTERNHL                               | NO, NAME VALUE ERROR STEP SIZE VALUE                             |
| NO, NAME VALUE ERROR STEP SIZE VALUE                          | 1 c0e -2.25841e-01 5.55902e-03 1.63867e-07 -2.25841e-04          |
| 1 c0 -2,25828e-01 5,55891e-03 2,64024e-07 -2,25828e-04        | 2 c1e -1.08452e-02 6.05944e-03 1.61802e-07 -1.08452e-05          |
| 2 c1 -1.09184e-02 6.05941e-03 5.21376e-08 -1.09184e-05        | 3 mge 5.27943e+00 5.30310e-04 3.16855e-03 9.53869e+00            |
| 3 fsig 2.96640e-02 1.77569e-03 7.21237e-05 -1.91699e+00       | 4 nbkg 9.55524e+04 3.51136e+02 9.29332e-05 -4.44908e-02          |
| 4 mg 5.27943e+00 5.30028e-04 1.01863e-03 -2.85771e+02         | 5 nsig 2.92321e+03 1.74070e+02 3.96880e-03 -6.25739e+00          |
| 5 wg 9.47402e-03 6.07750e-04 8.94182e-04 9.41424e+01          | 6 wge 9,48373e-03 6,08532e-04 2,78620e-03 2,50293e+01            |
| ERR DEF= 0.5                                                  | ERR DEF= 0.5                                                     |
| EXTERNAL ERROR MATRIX. NDIM= 25 NPAR= 5 ERR DEF=0.5           | EXTERNAL ERROR MATRIX. NDIM= 25 NPAR= 6 ERR DEF=0.5              |
| 3.090e-05 6.145e-08 -9.119e-07 1.530e-07 2.245e-07            | 3.090e-05 6.228e-08 1.532e-07 -8.983e-02 8.986e-02 2.249e-07     |
| 6.145e-08 3.672e-05 -4.649e-06 -6.319e-08 1.105e-06           | 6,228e-08 3,672e-05 -6,359e-08 -4,579e-01 4,580e-01 1,106e-06    |
|                                                               | 1.532e-07 -6.359e-08 2.823e-07 -2.776e-03 2.778e-03 1.440e-08    |
| 1530-07 - 5319-08 - 2829-08 2820-07 1 421-08                  | -8,983e-02 -4,579e-01 -2,776e-03 1,233e+05 -2,775e+04 -6,864e-02 |
| $2.245_{-0.7}$ 1 10506 _6 96707 1 42109 Z 71207               | 8.986e-02 4.580e-01 2.778e-03 -2.775e+04 3.069e+04 6.867e-02     |
| 2,243E-07 1,103E-00 -0,303E-07 1,421E-00 3,712E-07            | 2,249e-07 1,106e-06 1,440e-08 -6,864e-02 6,867e-02 3,722e-07     |
|                                                               | PARAMETER CORRELATION COEFFICIENTS                               |
| NU, GLUBHL 1 2 3 4 5                                          | NO, GLOBAL 1 2 3 4 5 6                                           |
| 1 0,11250 1,000 0,002 -0,092 0,052 0,066                      | 1 0,11253 1,000 0,002 0,052 -0,046 0,092 0,066                   |
| 2 0,43581 0,002 1,000 -0,432 -0,020 0,299                     | 2 0,43584 0,002 1,000 -0,020 -0,215 0,431 0,299                  |
| 3 0.69297 -0.092 -0.432 1.000 -0.030 -0.644                   | 3 0.07496 0.052 -0.020 1.000 -0.015 0.030 0.044                  |
| 4 0.07459 0.052 -0.020 -0.030 1.000 0.044                     | 4 0.45348 -0.046 -0.215 -0.015 1.000 -0.451 -0.320               |
| 5 0.64456 0.066 0.299 -0.644 0.044 1.000                      | 5 0,72800 0,092 0,431 0,030 -0,451 1,000 0,643                   |
| datatatatatatatat                                             | 6 0,64446 0,066 0,299 0,044 -0,320 0,643 1,000                   |
|                                                               |                                                                  |
| $m = (5279,43 \pm 0.53)MeV$ $\sigma = (9,4740 \pm 0,6078)MeV$ | $m = (52/9,43 \pm 0.53)MeV$ $\sigma = (9,4837 \pm 0,6085)MeV$    |
|                                                               |                                                                  |

#### Extended

| ** 18 **H   | IESSE         | 3000      |           |            |          |               |              |
|-------------|---------------|-----------|-----------|------------|----------|---------------|--------------|
| ****        |               |           |           |            |          |               |              |
| COVARIANCE  | MATRIX CALC   | ULATED SU | CCESSFULL | .Y         |          |               |              |
| FCN=-1,1535 | 4e+06 FROM    | HESSE     | STATUS=0  | Ж          | 4        | 0 CALLS       | 573 TOTAL    |
|             | ED            | M=0.00036 | 2648 9    | STRATEGY:  | = 1      | ERROR MATE    | RIX ACCURATE |
| EXT PARAME  | TER           |           |           | II         | NTERNAL  | INTER         | NAL          |
| NO. NAME    | : VALUE       |           | ERROR     | S          | TEP SIZE | VALU          | JE           |
| 1 c0e       | -2,25         | 841e-01   | 5,559026  | e-03 1.    | .63867e- | 07 -2,2584    | 41e-04       |
| 2 c1e       | -1.08         | 452e-02   | 6.059446  | e-03 1.    | 61802e-  | 07 -1.084     | 52e-05       |
| 3 mge       | 5.27          | 943e+00   | 5.303106  | e-04 3.    | 16855e-  | 03 9.5386     | 69e+00       |
| 4 nĎko      | 9,55          | 524e+04   | 3.511366  | e+02 9     | 29332e-  | 05 -4,4490    | 08e-02       |
| 5 nsig      | 2.92          | 321e+03   | 1.740706  | e+02 3     | .96880e- | 03 -6.2573    | 39e+00       |
| 6 wge       | 9,48          | 373e-03   | 6,085326  | e-04 2.    | .78620e- | 03 2,502      | 33e+01       |
|             |               | El        | RR DEF= ( | ),5        |          |               | '            |
| EXTERNAL ER | ROR MATRIX.   | NDIM=     | 25 N      | √PAR= 6    | ERR      | DEF=0.5       |              |
| 3.090e-05   | 6.228e-08     | 1.532e-0  | 7 -8,9830 | e-02 8.9   | 986e-02  | 2,249e-07     |              |
| 6,228e-08   | 3.672e-05     | -6,359e-0 | 8 -4.5796 | e-01 4.    | 580e-01  | 1.106e-06     |              |
| 1.532e-07   | -6.359e-08    | 2.823e-0  | 7 -2.7766 | e-03 2.7   | 778e-03  | 1.440e-08     |              |
| -8,983e-02  | -4.579e-01    | -2.776e-0 | 3 1.2336  | e+05 -2.1  | 775e+04  | -6.864e-02    |              |
| 8,986e-02   | 4.580e-01     | 2.778e-0  | 3 -2.7756 | e+04 3.0   | 069e+04  | 6.867e-02     |              |
| 2.249e-07   | 1.106e-06     | 1.440e-0  | 8 -6.864  | -02 6.8    | 867e-02  | 3.722e-07     |              |
| PARAMETER   | CORRELATION   | COEFFICI  | ENTS      |            |          |               |              |
| NO.         | GLOBAL        | 1 2       | 3         | 4          | 5        | 6             |              |
| 1 0         | .11253 1.     | 000 0.00  | 2 0.052   | -0.046     | 0.092    | 0.066         |              |
| 2 č         | .43584 0.     | 002 1.00  | 0 -0.020  | -0.215     | 0.431    | 0.299         |              |
| ž           | 07496 0       | 052 -0 02 | 0 1 000   | -0.015     | 0 030    | 0 044         |              |
|             | 145748 -0     | 046 -0 21 | 5 -0 015  | 1 000 -    | -0 151 - | 0 320         |              |
|             | 172800 01     | 092 0 47  | 1 0 070   | -0 451     | 1 000    | 0 643         |              |
| 0 8         | 0 34446       | VEE 0 29  | NKO O P   | -0 320     | 0 643    | 1 000         |              |
| 0 0         | ·•••••••• ·•• | 000 0,23  | 5 0.044   | 0.320      | V+043    | 1+000         |              |
| m - (5      | 270 / 2 -     |           | MoV       | <b>σ</b> – | (0 10)   | $27 \perp 04$ |              |

#### **Asymmetric uncertainties**

\*\*\*\*\*\*\* To get asymmetric error (central 5 23 \*\*MINOS 3000 \*\*\*\*\*\* values and parabolic are the same) FCN=-1.15354e+06 FROM MINOS STATUS=SUCCESSFUL 132 CALLS 705 TOTAL for a specific parameter, like nsig: EDM=0,000362648 STRATEGY= 1 ERROR MATRIX ACCURATE EXT PARAMETER PARABOLIC MINOS ERRORS NO. NAME VALUE ERROR NEGATIVE POSITIVE m.minos(nsig); -2.25841e-01 5.55902e-03 1 c0e 2 c1e -1.08452e-02 6.05944e-03 5.27943e+00 5.30310e-04 3 mge 9.55524e+04 nbkg. 3.51136e+02 2.92321e+03 -1.74275e+02 To additionally print the result just 1.74070e+02 1.76453e+02 5 nsig 6 6.08532e-04 9.48373e-03 wge do: nsig.Print(); ERR DEF= 0.5 RooRealVar::nsig = 2923.21 +/- (-174.275.176.453) L(2000 - 3800) \*\*\*\*\*\* 23 \*\*MINOS 3000 To get asymmetric error for \*\*\*\*\*\* **all** the parameters : FCN=-1.15354e+06 FROM MINOS 1275 TOTAL STATUS=SUCCESSFUL 702 CALLS ERROR MATRIX ACCURATE EDM=0.000362648 STRATEGY= 1 m.minos(); EXT PARAMETER PARABOLIC MINOS ERRORS NAME VALUE ERROR NEGATIVE POSITIVE NO. -2.25841e-01 5.55902e-03 -5.54067e-03 c0e 5.57848e-03 1 c1e -1.08452e-02 6.05944e-03 -6.12080e-03 6.00134e-03 Note: asymmetric errors can 5.27943e+00 -5.28542e-04 5.34442e-04 3 mge 5.30310e-04 slightly change if you execute 9.55524e+04 nbkg 3.51136e+02 -3.50289e+02 3.52220e+02 2.92321e+03 1.74070e+02 -1.74275e+02 1.76448e+02 5 nsig MINOS for 1 or all parameters 6 wge 9.48373e-03 6.08532e-04 -5.99390e-04 6.22600e-04 ERR DEF= 0.5 (in this case only ... upper uncertainty changes) RooRealVar::nsig = 2923.21 +/- (-174.275.176.448) L(2000 - 3800)

Alexis Pompili (University of Bari Aldo Moro) - Mini-Course / Erasmus<sup>+</sup> Teaching Mobility / October 2023

#### After executing the *not extended* fit ...

```
// double cands = fsig.getVal()*myEntries; // in case you want to use it later as a variable
//
cout << "\n # of entries = " << myEntries << " of which # signal candidates is = " << fsig.getVal()*myEntries << " +/- " << fsig.getError()*myEntries << endl;</pre>
```

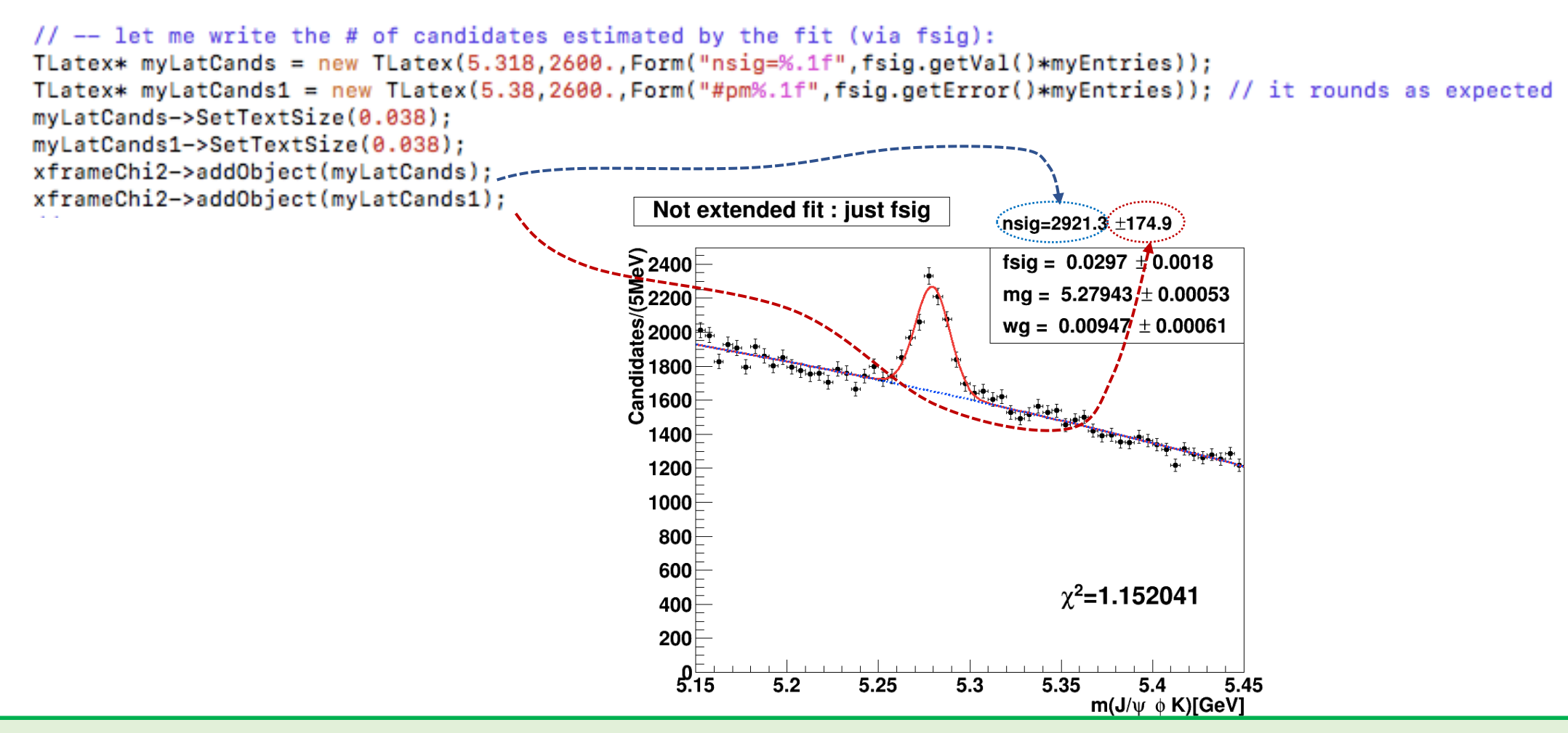

Alexis Pompili (University of Bari Aldo Moro) - Mini-Course / Erasmus<sup>+</sup> Teaching Mobility / October 2023

# How-to-calculate the normalized chi-squared $\widetilde{\chi}_{fit}^2$ - I

In the code of the macro, I propose two different ways to extract the  $\tilde{\chi}_{fit}^2$  of the binned ML fit. We apply both for the *not extended* fit. We will prefer the 2<sup>nd</sup> approach and choose it for the *extended* fit.

```
// Note: will try two approaches
      1st approach
// --https://root.cern.ch/doc/master/classRooPlot.html
    Syntax: chiSquare (const char *pdfname, const char *histname, int nFitParam=0) const
11
// Description : Calculate and return reduced chi-squared between a curve and a histogram.
// Syntax: chiSquare (int nFitParam=0) const
    Description: Shortcut for RooPlot::chiSquare(const char* pdfname, const char* histname, int nFitParam=nullptr)
//
RooPlot* xframeChi2 = x.frame("");
Bmass.plotOn(xframeChi2);
                                                  // histogram (type RooDataHist)
model.plotOn(xframeChi2,RooFit::LineColor(kRed)); // curve
11
RooArgSet* floatPars = model.getParameters(Bmass);
int numFreeParams = floatPars->getSize();
                                                                      (A)
cout << "\n # of free fit params is = " << numFreeParams << endl;
11
// normalized chiSquared is given by chi2 divided by ndof = (# bins of the fit range - #free params)
// though, the following is given already normalized!
Double_t chi2Norm = xframeChi2->chiSquare(numFreeParams);
cout << "\n the Chi2 for the not-extended fit is = " << chi2Norm << endl;
                                                                             (B)
11
```

# How-to-calculate the normalized chi-squared $\tilde{\chi}_{fit}^2$ - II

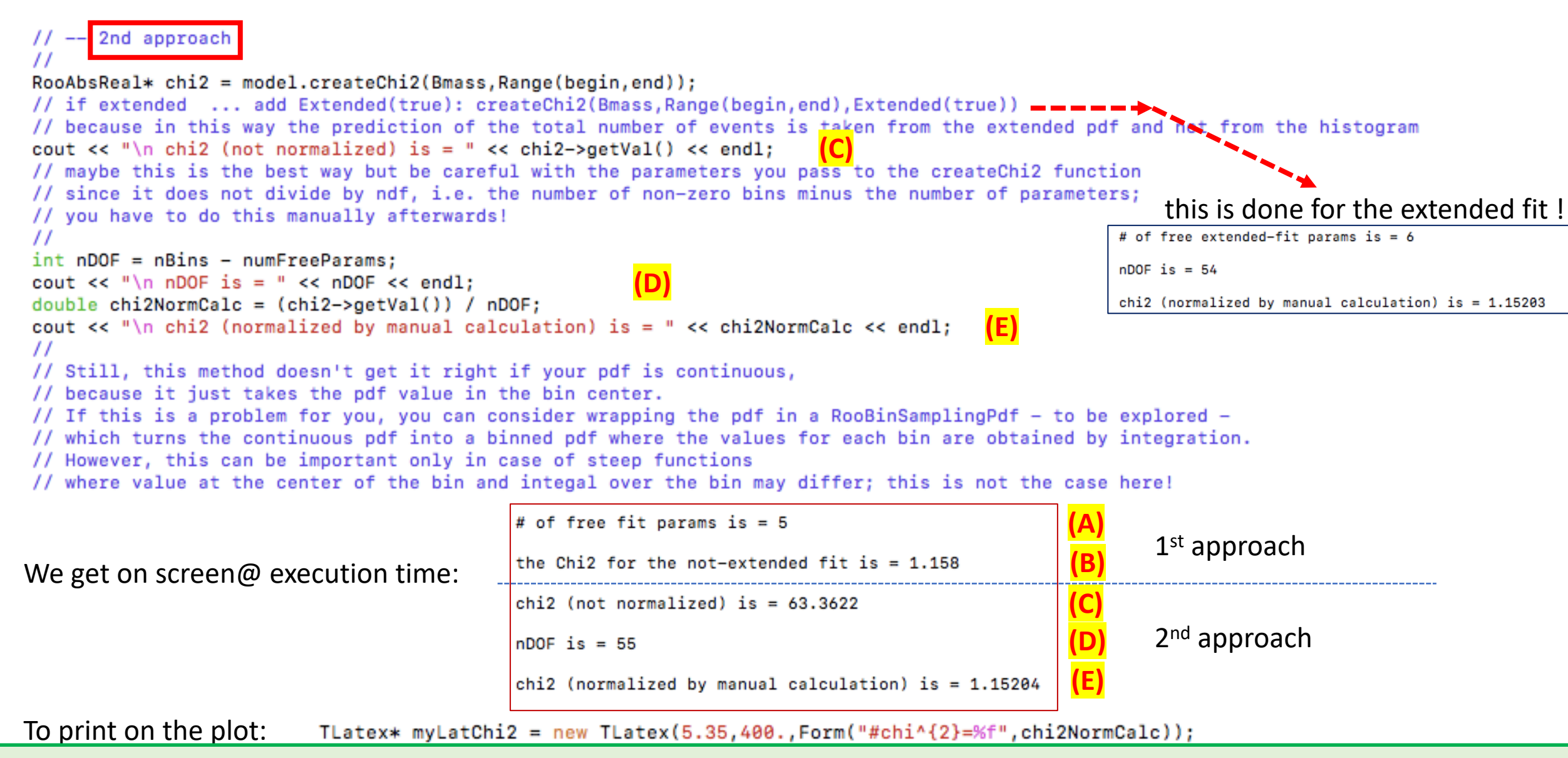

Alexis Pompili (University of Bari Aldo Moro) - Mini-Course / Erasmus<sup>+</sup> Teaching Mobility / October 2023

#### **Correlation Matrix**

It is possible to save the status of the fit, including the information about the convariance matrix:

RooFitResult\* fitres = m.save();

It is possible to visualize the correlation matrix:

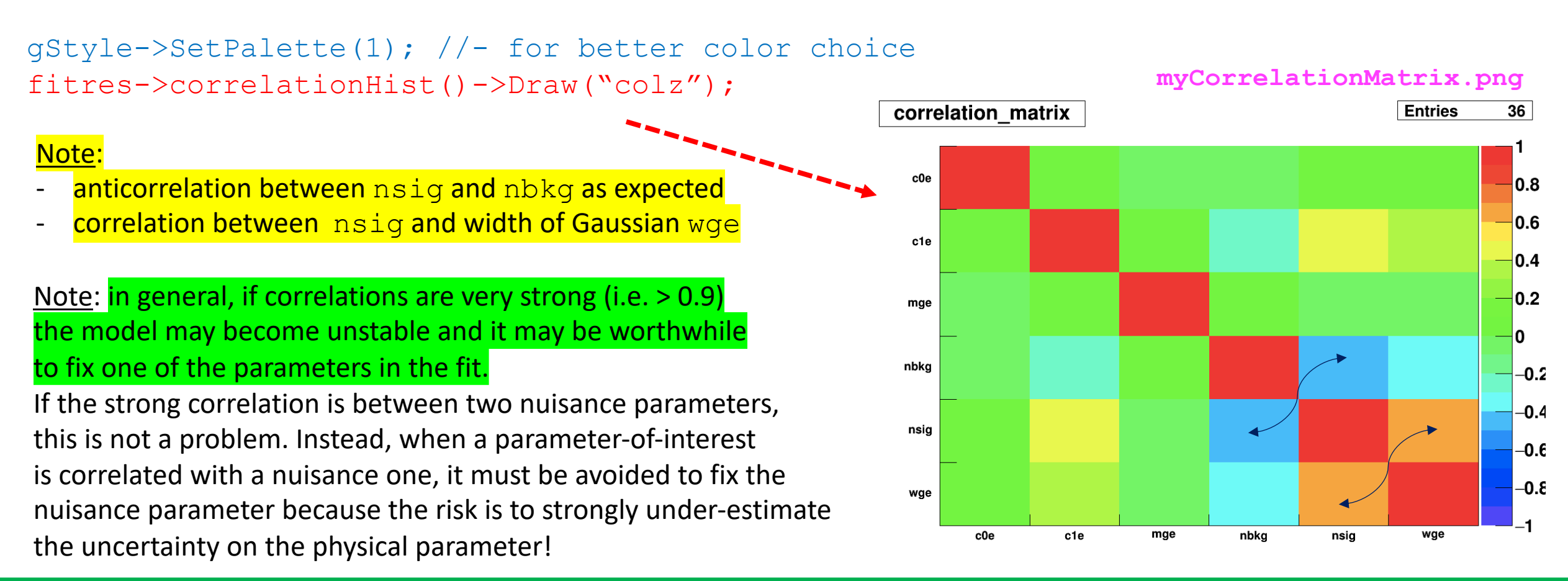

It is also possible to visualize errors & correlation matrix elements:

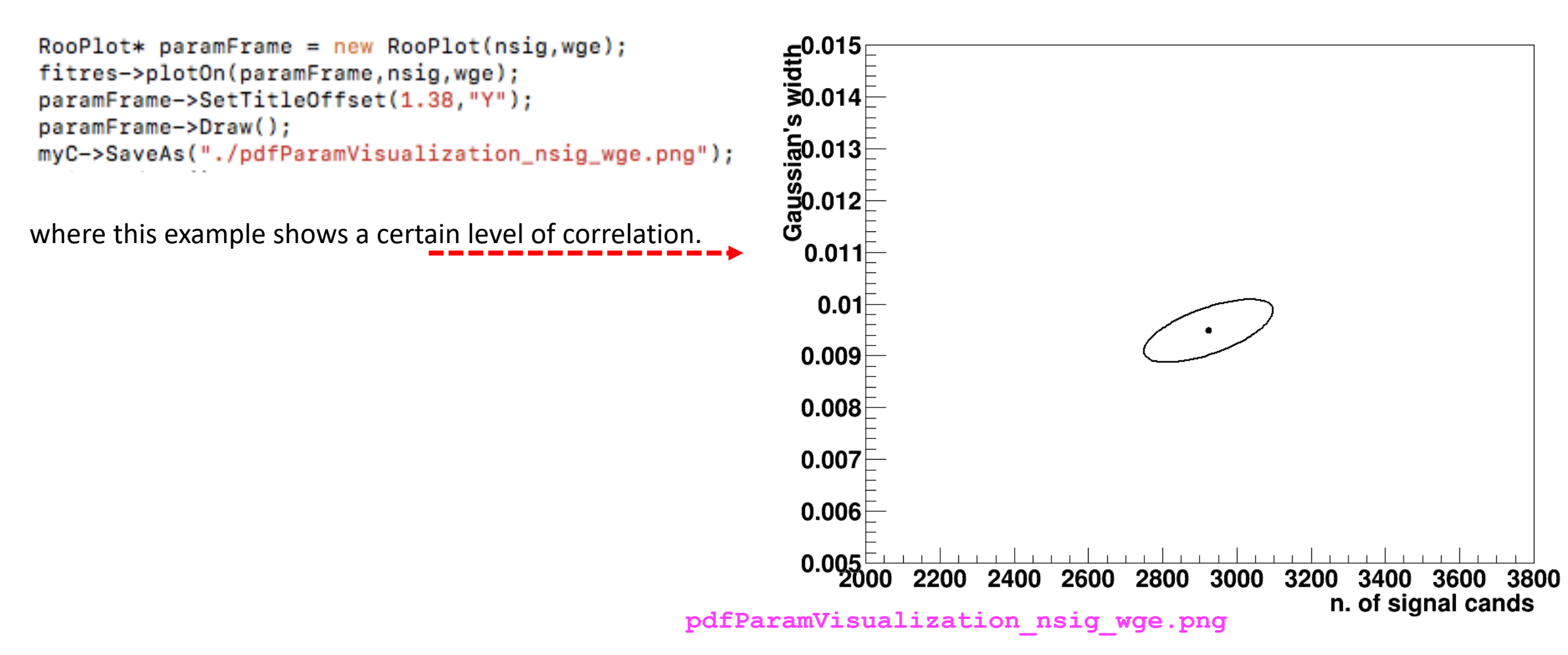

#### **Visualization of correlated errors - II**

But why ERRDEF=0.5 and 2.0 are considered? This is a reminder.

Well, do not forget that a PDF can be converted into a Likelihood function  $\mathcal{L}$  by "exchanging" the vector of observations  $\vec{x}$  with the vector of parameters  $\vec{\theta}$  ! For only one parameter, say  $\mu$ , the likelihood is a function of it, namely  $\mathcal{L}(\mu)$ , and  $\ln \mathcal{L}(\mu)$  is a parabola!

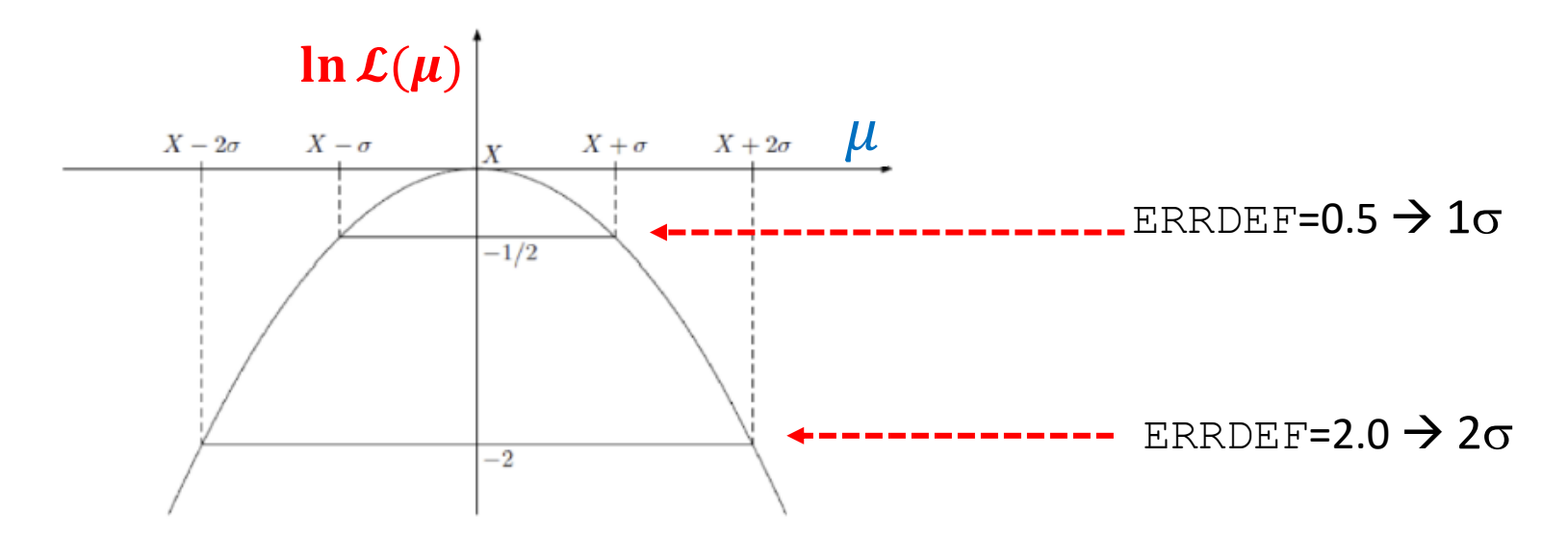

Note : if you put the "-" in front of it, thus getting the neg-log-likelihood,  $-\ln \mathcal{L}(\mu)$ , the parabola changes sign and "points" upwards instead of downwards.

Extension: Now suppose we've 2 parameters of interest; in this case you can imagine a paraboloid instead of a parabola with different aperture when projecting in 1-dim. The "multivariate" uncertainty is then represented by an elliptic contour.

#### **Visualization of correlated errors - III**

RooPlot\* contourFrame = m.contour(nsig,wge,1,2,3,0,0,0); // gives the 3 contours obtained for 1, 2 and 3 sigmas
contourFrame->SetTitle("Minuit contour plots at 1,2 and 3 sigmas");
contourFrame->SetTitleOffset(1.38,"Y");
contourFrame->Draw();
myC->SaveAs("./paramContours\_nsig\_wge.png");
Minuit contour plots at 1,2 and 3 sigmas

It starts the MNCONTOUR calculation of 50 point on three contours (for ERRDEF = 0.5, 2.0 and 4.5). Each point is identified by a pair of values of parameters 5 (nsig) and 6 (wge) on the scatter plot.

As you can check ... the three sets of 50 pairs of values

are printed on the screen @ execution time.

Note: the contour with ERRDEF=0.5 is the same one obtained earlier with a different command.

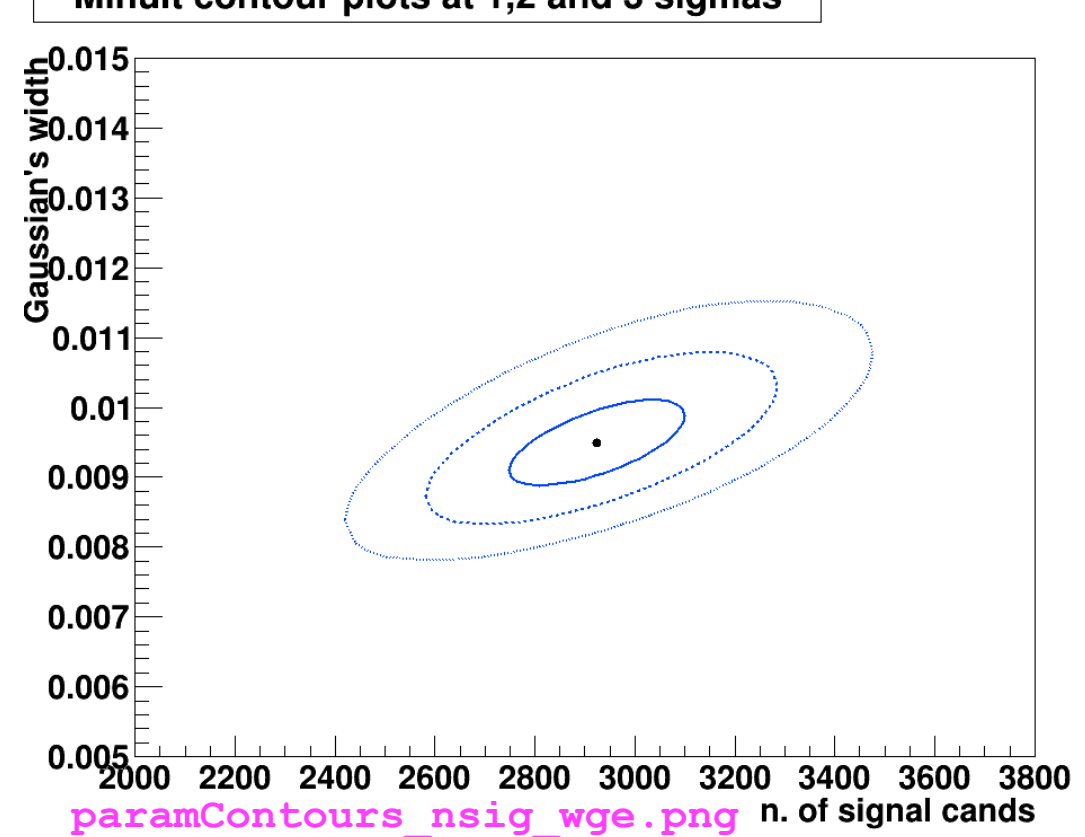

It is possible to propagate the errors (stored in the covariance matrix of a fit result) to a PDF projection:

```
model_extended.plotOn(yframe, VisualizeError(*fitres));
yframe->Draw();
```

To get the points' errors over the cyan shadowed region describing the uncertainty we need to add the following two lines (to get the "trick" done):

```
BmassExt.plotOn(yframe);
yframe->Draw("Esame");
```

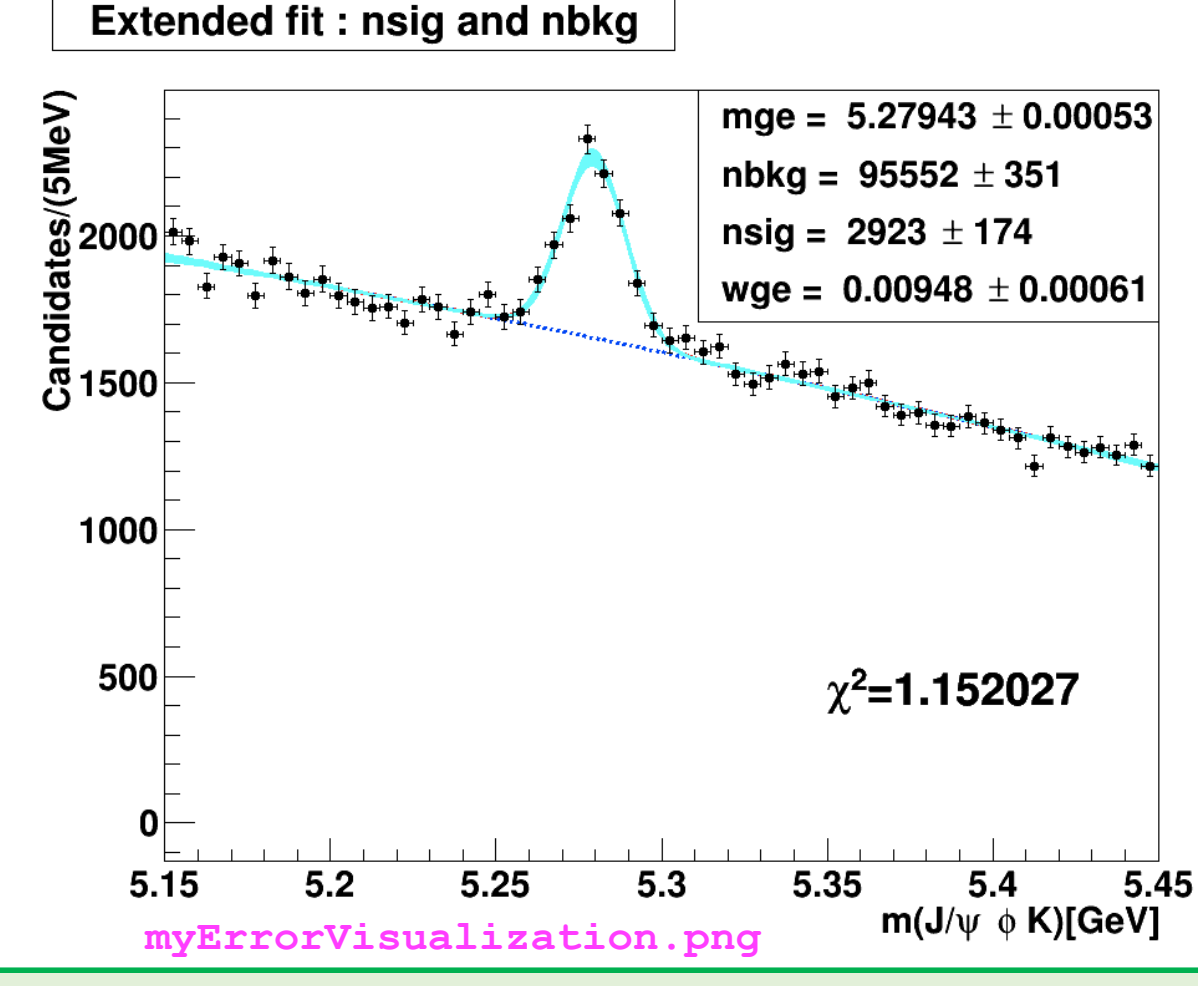

#### Visualization of the fit log-likelihood function and of the Profile Likelihood ratio

#### We can obtain the best estimate for **nsig** & the **MINOS** uncertainty **corresponding** to the interval provided by the PL ratio :

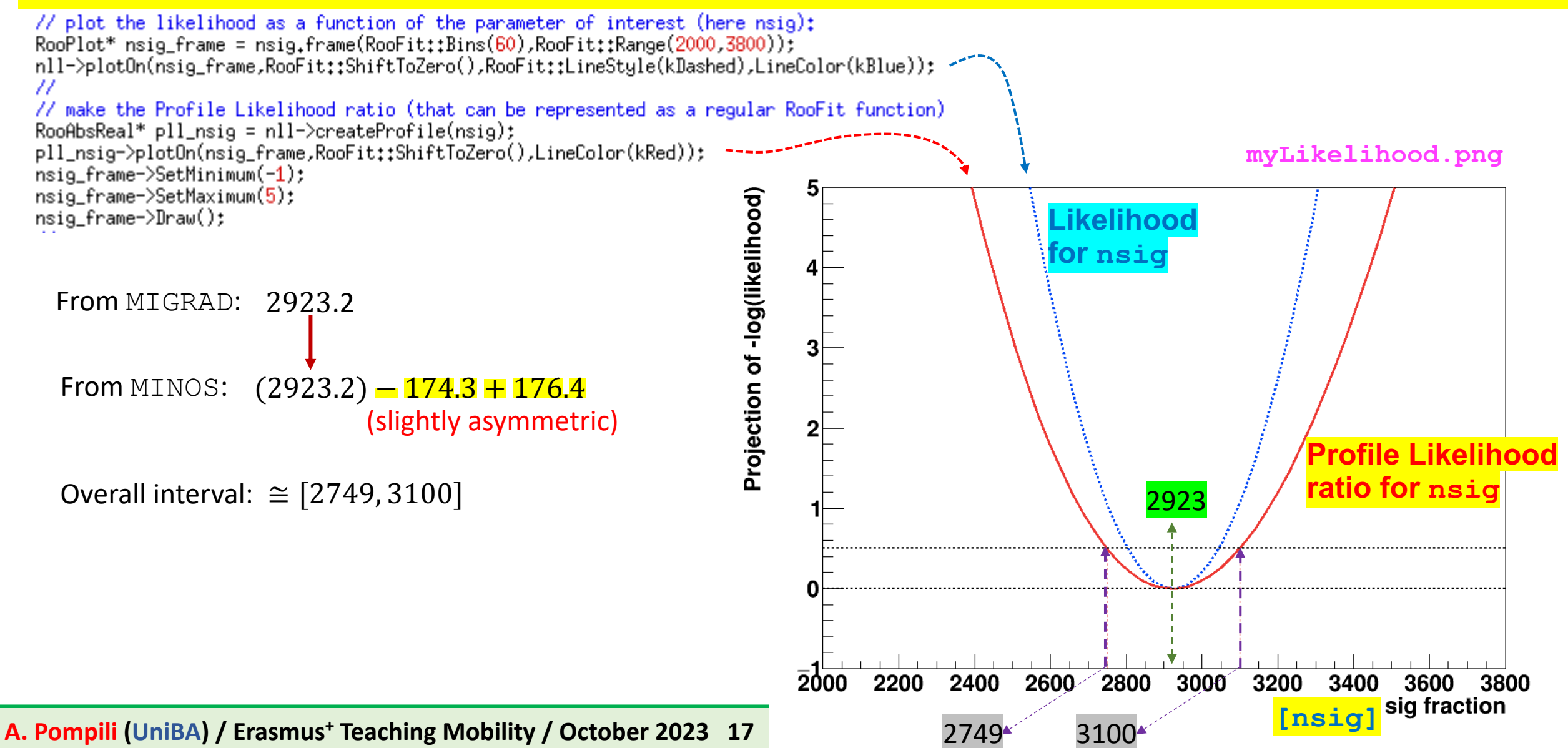

## Code of the macro yield. C - I

| // To run it:                                                                                                  |   |
|----------------------------------------------------------------------------------------------------|---|
| // root> .L yield.C                                                                                            |   |
| // root> main()                                                                                                |   |
|                                                                                                    |   |
|                                                                                                    |   |
|                                                                                                    |   |
| #include <troot.h></troot.h>                                                                                   |   |
| #include <tfile.h></tfile.h>                                                                                   |   |
| #include <th1.h></th1.h>                                                                                       |   |
| #include <tf1.h></tf1.h>                                                                                       |   |
| #include <tf2.h></tf2.h>                                                                                       |   |
| #include <tformula.h></tformula.h>                                                                             |   |
| #include <tstyle.h></tstyle.h>                                                                                 |   |
| #include <tcanvas.n></tcanvas.n>                                                                               |   |
| #include <tprotile.h></tprotile.h>                                                                             |   |
| #include <istring.n></istring.n>                                                                               |   |
| #include (ILine.n>                                                                                             |   |
| #include (TMad.n>                                                                                              |   |
| #include (Math.n>                                                                                              |   |
| #include (Tlatex.n>                                                                                            |   |
| #include diagrams                                                                                              |   |
|                                                                                                    |   |
|                                                                                                    |   |
| #include <tpavelabel.b></tpavelabel.b>                                                                         |   |
|                                                                                                    |   |
| using namespace RooFit;                                                                                        |   |
|                                                                                                    |   |
| ////////////////////inizio main                                                                                |   |
| int main() {                                                                                                   |   |
|                                                                                                    |   |
| gROOT->SetStyle("Plain");                                                                                      |   |
| gstyle-SetUp(Stat(10))                                                                                         |   |
| gstyle->Set(ltleUffset(1.2,"");                                                                                |   |
|                                                                                                    |   |
| //////////////////////////////////////                                                                         |   |
| Sunnan and a sunnan and a sunnan and a sunnan and a sunnan sunnan sunnan sunnan sunnan sunnan sunnan sunnan su |   |
|                                                                                                    |   |
| TFile f1("DatasetAandB KaonTrackRefit Bwin new 21aug13.root","READ"):                                          |   |
| TH1D *hist = (TH1D*)f1.Get("myJpsiKKKmass all");                                                               |   |
| // in alternativa c'e' anche l'istogramma myJpsiKKKmass tight                                                  |   |
|                                                                                                    |   |
| // # of bins:                                                                                                  |   |
| <pre>int nBins = hist-&gt;GetNbinsX();</pre>                                                                   |   |
| int entries = hist->GetEntries(); // this containes also overflow so I recalculate by hand as follows:         |   |
| int myEntries;                                                                                                 |   |
| for (int 1=0;1<60;1++)                                                                                         |   |
| {                                                                                                    |   |
| <pre>myEntries += hist-&gt;GetBinContent(1+1);</pre>                                                           |   |
| }                                                                                                    | - |

#### Code of the macro yield. C - II

```
11
RooRealVar x("x","m(J/#psi #phi K)[GeV]",5.15,5.45);
RooDataHist Bmass(hist->GetName(),hist->GetTitle(),RooArgSet(x),RooFit::Import(*hist, kFALSE));
11
Float_t begin = 5.15;
Float_t end = 5.45;
11
RooPlot* xframe = x.frame("");
Bmass.plotOn(xframe);
1111
myC->cd();
11
// -- SIGNAL
RooRealVar mg("mg", "Gaussian's mean", 5.28, 5.275, 5.285);
RooRealVar wg("wg", "Gaussian's width", 0.010, 0.005, 0.015);
RooGaussian gauss1("gauss1","Gauss(x,mg,wg)",x,mg,wg);
// -- BKG
RooRealVar c0("c0","1st coeff",0.5,-1000.,1000.);
RooRealVar c1("c1","2nd coeff",-0.5,-1000.,1000.);
//--RooRealVar c2("c2","3rd coeff",0.1,-1000.,1000.); // 2nd order degree is enough here
RooChebychev cheby("cheby", "Chebyshev", x, RooArgList(c0,c1)); // 2 coeff. means 2nd order polynominal
11
// -- TOTAL pdf : f*gauss1 + (1-f)*cheby
RooRealVar fsig("fsig", "narrow fraction", 0.05, 0.0, 1.0);
RooAddPdf model("model", "gauss1+cheby", RooArgList(gauss1, cheby), fsig); // configured in this way this is not extended
11
// -- Execute FIT
// model.fitTo(Bmass,RooFit::Minos(kTRUE)); // let us give explicitely also the FitRange:
model.fitTo(Bmass,RooFit::Minos(kTRUE),Range(begin,end));
model.plotOn(xframe,RooFit::LineColor(kRed));
model.plotOn(xframe,RooFit::Components(cheby),RooFit::LineStyle(kDashed));
model.paramOn(xframe, Parameters(RooArgSet(mg,wg,fsig)), Layout(0.53,0.9,0.9)); // 3rd is up
11
// double cands = fsig.getVal()*myEntries; // in case you want to use it later as a variable
11
cout << "\n # of entries = " << myEntries << " of which # signal candidates is = " << fsig.getVal()*myEntries << " +/- " << fsig.getError()*myEntries << endl;
11
xframe->SetTitle("Not extended fit : just fsig and (1-fsig)");
xframe->Draw();
11
```

#### Code of the macro yield.C - III

```
11
// -- calculate a chiSquared (from a curve and a histogram in a RooPlot)
11
// Note: will try two approaches
11
// -- 1st approach
11
// --https://root.cern.ch/doc/master/classRooPlot.html
    Syntax: chiSquare (const char *pdfname, const char *histname, int nFitParam=0) const
//
// Description : Calculate and return reduced chi-squared between a curve and a histogram.
// Syntax: chiSquare (int nFitParam=0) const
    Description: Shortcut for RooPlot::chiSquare(const char* pdfname, const char* histname, int nFitParam=nullptr)
11
RooPlot* xframeChi2 = x.frame("");
                                               // histogram (type RooDataHist)
Bmass.plotOn(xframeChi2);
model.plotOn(xframeChi2,RooFit::LineColor(kRed)); // curve
11
RooArgSet* floatPars = model.getParameters(Bmass);
int numFreeParams = floatPars->getSize();
cout << "\n # of free fit params is = " << numFreeParams << endl;
11
// normalized chisquared is given by chi2 divided by ndof = (# bins of the fit range - #free params)
// though, the following is given already normalized!
Double_t chi2Norm = xframeChi2->chiSquare(numFreeParams);
cout << "\n the Chi2 for the not-extended fit is = " << chi2Norm << endl;
11
```

#### Code of the macro yield. C - IV

```
11
// -- 2nd approach
11
RooAbsReal* chi2 = model.createChi2(Bmass,Range(begin,end));
// if extended ... add Extended(true): createChi2(Bmass,Range(begin,end),Extended(true))
// because in this way the prediction of the total number of events is taken from the extended pdf and not from the histogram
cout << "\n chi2 (not normalized) is = " << chi2->getVal() << endl;
// maybe this is the best way but be careful with the parameters you pass to the createChi2 function
// since it does not divide by ndf, i.e. the number of non-zero bins minus the number of parameters;
// you have to do this manually afterwards!
11
int nDOF = nBins - numFreeParams;
cout << "\n nDOF is = " << nDOF << endl:
double chi2NormCalc = (chi2->getVal()) / nDOF;
cout << "\n chi2 (normalized by manual calculation) is = " << chi2NormCalc << endl;
11
// Still, this method doesn't get it right if your pdf is continuous,
// because it just takes the pdf value in the bin center.
// If this is a problem for you, you can consider wrapping the pdf in a RooBinSamplingPdf - to be explored -
// which turns the continuous pdf into a binned pdf where the values for each bin are obtained by integration.
// However, this can be important only in case of steep functions
// where value at the center of the bin and integral over the bin may differ; this is not the case here!
11
model.plotOn(xframeChi2,RooFit::Components(cheby),RooFit::LineStyle(kDashed));
model.paramOn(xframeChi2, Parameters(RooArgSet(mg,wg,fsig)), Layout(0.53,0.9,0.9));
11
TLatex* myLatChi2 = new TLatex(5.35,400.,Form("#chi^{2}=%f",chi2NormCalc));
xframeChi2->addObject(myLatChi2);
11
// -- let me write the # of candidates estimated by the fit (via fsig):
TLatex* myLatCands = new TLatex(5.318,2600.,Form("nsig=%.1f",fsig.getVal()*myEntries));
TLatex* myLatCands1 = new TLatex(5.38,2600.,Form("#pm%.1f",fsig.getError()*myEntries)); // it rounds as expected
myLatCands->SetTextSize(0.038);
myLatCands1->SetTextSize(0.038);
xframeChi2->addObject(myLatCands);
xframeChi2->addObject(myLatCands1);
11
xframeChi2->SetTitle("Not extended fit : just fsig");
xframeChi2->SetYTitle("Candidates/(5MeV)");
xframeChi2->SetTitleOffset(1.32, "Y");
xframeChi2->Draw();
11
myC->SaveAs("./myBmass.png");
//gSystem->Sleep(20000);
11
myC->Update();
myC->cd();
11
```

A. Pompili (UniBA) / Erasmus<sup>+</sup> Teaching Mobility / October 2023 21

```
11
mvC->Divide(1.1):
11
RooRealVar y("y","m(J/#psi #phi K)[GeV]",5.15,5.45);
RooPlot* yframe = y.frame("");
11
RooDataHist BmassExt(hist->GetName(),hist->GetTitle(),RooArgSet(y),RooFit::Import(*hist, kFALSE));
BmassExt.plotOn(vframe);
//myC->cd();
                  // decomment to plot
//yframe->Draw(); // decomment to plot
11
RooRealVar mge("mge", "Gaussian's mean", 5.28, 5.275, 5.285);
RooRealVar wge("wge", "Gaussian's width", 0.01, 0.005, 0.015);
RooGaussian gausse("gausse", "Gauss(y,mge,wge)", y,mge,wge);
11
RooRealVar c0e("c0e","1st coeff",0.5,-1000,1000);
RooRealVar c1e("c1e","2nd coeff",-0.5,-1000,1000);
//--RooRealVar c1e("c2e","3rd coeff",-0.5,-1000,1000)
11
RooChebychev chebye("chebye", "Chebyshev", y, RooArgList(c0e, c1e));
RooRealVar nsig("nsig", "n. of signal cands", 2500., 2000., 3800.);
RooRealVar nbkg("nbkg", "n. of bkg cands", 2000., 0., 200000.);
11
RooAddPdf model_extended("model_extended","gauss+cheby EXT",RooArgList(gausse,chebye),RooArgList(nsig,nbkg));
11
RooAbsReal* nll = model_extended.createNLL(BmassExt);
RooMinuit m(*nll);
m.migrad();
m.hesse();
// m.minos(nsig); // get asymmetric just for parameter "nsig"
m.minos(); // get asymmetric for all parameters
11
nsig.Print();
11
RooArgSet* floatParsExt = model_extended.getParameters(BmassExt);
int numFreeParamsExt = floatParsExt->getSize();
cout << "\n # of free extended-fit params is = " << numFreeParamsExt << endl;</pre>
11
int nDOFExt = nBins - numFreeParamsExt;
cout << "\n nDOF is = " << nDOFExt << endl;</pre>
RooAbsReal* chi2Ext = model_extended.createChi2(BmassExt,Range(begin,end));
double chi2NormExtCalc = (chi2Ext->getVal()) / nDOF;
cout << "\n chi2 (normalized by manual calculation) is = " << chi2NormExtCalc << endl;</pre>
11
11
RooFitResult* fitres = m.save();
gStyle->SetPalette(1); //- for better color choice
fitres->correlationHist()->Draw("colz");
myC->SaveAs("./myCorrelationMatrix.png");
myC->Update();
myC->cd();
11
model_extended.plotOn(yframe,RooFit::LineColor(kRed));
model_extended.plotOn(yframe,RooFit::Components(chebye),RooFit::LineStyle(kDashed));
model_extended.paramOn(yframe, Parameters(RooArgSet(mge,wge,nsig,nbkg)), Layout(0.53,0.9,0.9));
yframe->SetTitle("Extended fit : nsig and nbkg");
11
TLatex* myLatExt = new TLatex(5.35,400.,Form("#chi^{2}=%f",chi2NormExtCalc));
yframe->addObject(myLatExt);
yframe->SetYTitle("Candidates/(5MeV)");
yframe->SetTitleOffset(1.32,"Y");
yframe->Draw();
11
myC->SaveAs("./myBmassExtended.png");
myC->Update();
```

#### Code of the macro yield.C - V

#### Code of the macro yield.C - VI

```
11
// -- fit is done but now we want to derive more info from the RooFitResult object
11
model_extended.plotOn(yframe, VisualizeError(*fitres));
vframe->Draw();
BmassExt.plotOn(yframe);
vframe->Draw("Esame");
myC->SaveAs("./myErrorVisualization.png");
myC->Update();
myC->cd();
11
11---
////RooAbsPdf* paramPDF = fitres->createHessePdf(RooArgSet(nsig,wge)); //not working
11
RooPlot* paramFrame = new RooPlot(nsig,wge);
fitres->plotOn(paramFrame, nsig, wge);
paramFrame->SetTitleOffset(1.38, "Y");
paramFrame->Draw();
myC->SaveAs("./pdfParamVisualization_nsig_wge.png"); // it gives just a visualization with the 1sigma ellipse
myC->Update();
myC->cd();
11
// -- the following is more useful than the previous
11
RooPlot* contourFrame = m.contour(nsig,wge,1,2,3,0,0,0); // gives the 3 contours obtained for 1, 2 and 3 sigmas
contourFrame->SetTitle("Minuit contour plots at 1,2 and 3 sigmas");
contourFrame->SetTitleOffset(1.38, "Y");
contourFrame->Draw();
myC->SaveAs("./paramContours_nsig_wge.png");
myC->Update();
myC->cd();
11
```

```
11
  ///////////// now plot Likelihood and Profile Likelihood Ratio functions :
  11
 myC->Divide(1,1);
  11
 // plot the likelihood as a function of the parameter of interest (here nsig):
 RooPlot* nsig_frame = nsig.frame(RooFit::Bins(60),RooFit::Range(2000,3800));
 nll->plotOn(nsig_frame,RooFit::ShiftToZero(),RooFit::LineStyle(kDashed),LineColor(kBlue));
  11
 // make the Profile Likelihood ratio (that can be represented as a regular RooFit function)
  RooAbsReal* pll_nsig = nll->createProfile(nsig);
  pll_nsig->plotOn(nsig_frame,RooFit::ShiftToZero(),LineColor(kRed));
 nsig_frame->SetMinimum(-1);
 nsig_frame->SetMaximum(5);
 nsig_frame->Draw();
  11
 TLine *line0 = new TLine(2000,0,3800,0);
 line0->SetLineColor(1);
 line0->SetLineWidth(2);
 line0->SetLineStyle(2);
 line0->Draw("same");
  11
 TLine *line05 = new TLine(2000,0.5,3800,0.5);
 line05->SetLineColor(1);
 line05->SetLineWidth(2);
 line05->SetLineStyle(2);
 line05->Draw("same");
  11
 TLine *lineN1 = new TLine(3100,-1.,3100,0.5);
 lineN1->SetLineColor(2);
 lineN1->SetLineWidth(1);
 lineN1->SetLineStyle(2);
 lineN1->Draw("same");
  11
 TLine *lineN2 = new TLine(2749,-1.,2749,0.5);
 lineN2->SetLineColor(2);
 lineN2->SetLineWidth(1);
 lineN2->SetLineStyle(2);
 lineN2->Draw("same");
  11
 myC->SaveAs("./myLikelihood.png");
  myC->Update();
  myC->cd();
  11
  delete myC;
  11
  gROOT->Reset();
  gROOT->Clear();
 11
return 0;
```

}

## Code of the macro yield.C - VII